# Instrukcja obsługi kamery TP-Link VIGI

# Zamontuj kamerę

Zamontuj swoją kamerę zgodnie ze schematami znajdującymi się w Instrukcji szybkiej instalacji,

dołączonej w zestawie.

# Zintegruj działanie kamery z rejestratorem NVR

Rejestrator NVR umożliwia łatwiejszy dostęp do wszystkich nagranych materiałów oraz zarządzanie kamerami. Poniższy schemat opracowano na przykładzie NVR VIGI.

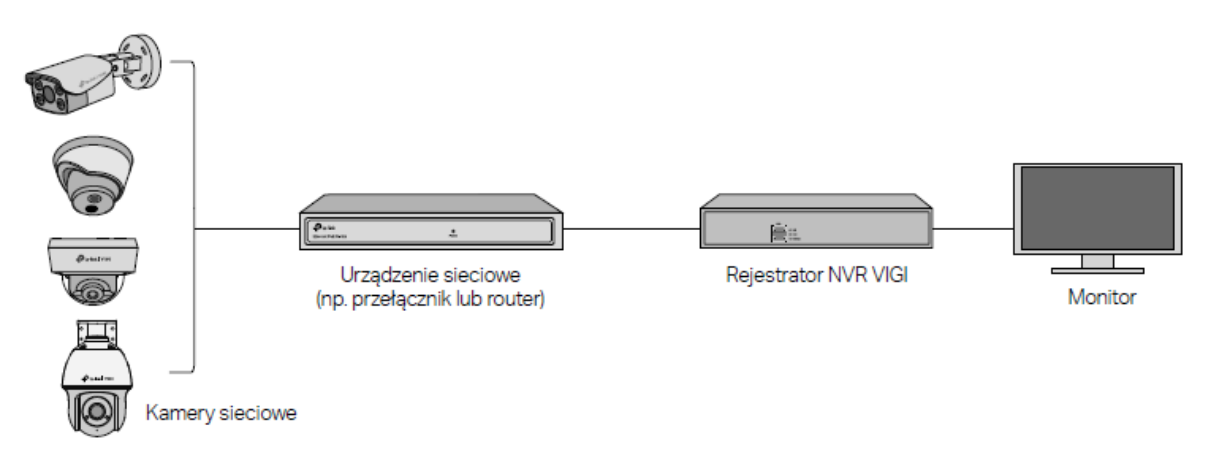

1. Połącz swoje kamery z tą samą siecią, z której korzysta rejestrator NVR (jak pokazano

powyżej).

2. Podłącz kamery do źródła zasilania PoE lub skorzystaj z zewnętrznego zasilacza.

Uwaga: Standard zasilania kamery to 12V DC lub PoE (802.3af/at). Źródło zasilania powinno być zgodne z Power Source Class 2 (PS2), lub Limited Power Source (LPS) IEC 62368-1. Niektóre modele nie obsługują zasilania DC. Możesz sprawdzić szczegółowe informacje na stronie produktu na https://www.tp-link.com/.

3. Dodaj kamery za pomocą rejestratora NVR.

Przed rozpoczęciem użytkowania upewnij się, że rejestrator NVR działa prawidłowo.

1) Przejdź do strony zarządzania NVR, kliknij ekran prawym przyciskiem myszy i wybierz Dodaj kamerę.

2) Wybierz swoją kamerę i kliknij +, aby ją dodać. Jeśli funkcja Plug & Play została wyłączona na rejestratorze NVR, utwórz hasło lub skorzystaj z wcześniej ustawionego hasła kamery.

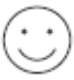

Gotowe! Możesz już na bieżąco śledzić nagrania z kamer i nimi zarządzać.

# Korzystanie z kamer po ich zintegrowaniu z rejestratorami NVR innych producentów

- 1. Włącz swoje kamery i połącz je z siecią.
- 2. Aktywuj kamery za pomocą VIGI Security Manager lub aplikacji VIGI (więcej informacji w kolejnej sekcji).
- 3. Informacje na temat dodawania kamer znajdują się w podręczniku użytkownika rejestratora NVR.

#### Inne metody zarządzania

Jeśli chcesz uzyskać dostęp do kamer i zarządzać nimi, do dyspozycji masz także poniższe metody.

# Metoda 1: Za pomocą aplikacji VIGI

Uzyskuj zdalny dostęp do nagrań na żywo, zarządzaj kamerami i otrzymuj natychmiastowe

powiadomienia.

1. Pobierz i zainstaluj aplikację VIGI.

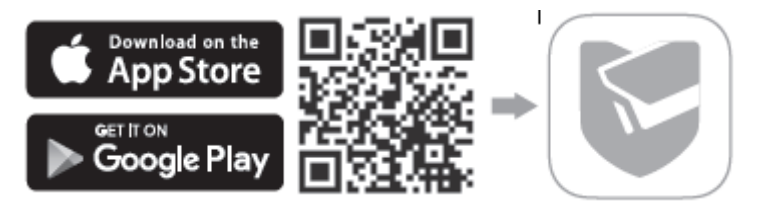

- 2. Otwórz aplikację VIGI i zaloguj się za pomocą swojego TP-Link ID. Jeśli nie masz konta, zarejestruj się.
- 3. Dotknij przycisku + w prawym górnym rogu i zastosuj się do wskazówek w aplikacji, aby aktywować i dodać swoje kamery.

### Metoda 2: Poprzez Przeglądarkę internetową

Uwaga: Niektóre modele nie obsługują zarządzania web. Możesz sprawdzić szczegółowe

informacje na stronie produktu na https://www.tp-link.com/.

Oglądaj obraz na żywo i zmieniaj ustawienia kamery poprzez przeglądarkę internetową.

- 1. Sprawdź adres IP kamery na stronie klientów Twojego routera.
- 2. Otwórz przeglądarkę na swoim lokalnym komputerze i wpisz <u>https://adres\_IP\_kamery</u> (domyślnie https://192.168.0.60).
- 3. Wybierz swój Kraj/Region i Strefę czasową.
- 4. Ustaw hasło, aby aktywować kamerę.

Gotowe. Możesz już oglądać obraz na żywo na stronie Podglądu i przechodzić do strony

Ustawienia, aby zmieniać konfigurację kamery.

# Metoda 3: Za pomocą VIGI Security Manager (tylko system Windows)

Oglądaj nagrania na żywo i zmieniaj ustawienia kamery na swoim komputerze.

- 1. Pobierz narzędzie VIGI Security Manager na swój komputer ze strony https://www.tp-link.com/download-center/
- 2. Zainstaluj VIGI Security Manager i otwórz plik.
- Kamery połączone z tą samą siecią, z której korzysta komputer mogą być wykrywane automatycznie. Przejdź do strony Settings > Discovered Devices, kliknij + Add, aby aktywować wykryte kamery poprzez ustawienie hasła i zastosuj się do wskazówek, aby dodać kamery.

Odpowiedzi na najczęściej zadawane pytania znajdziesz na stronie

https://www.tp-link.com/support/faq/2850/